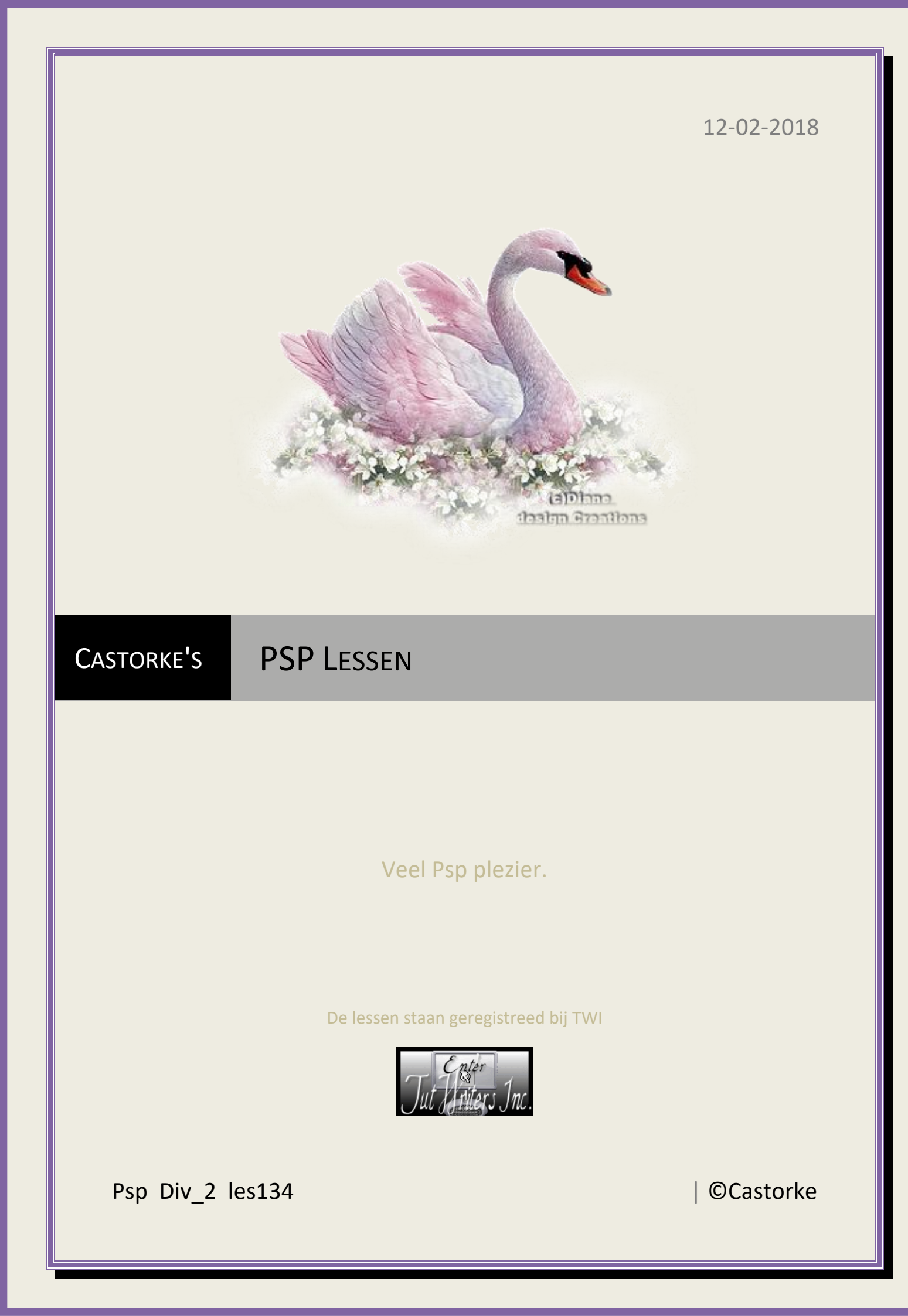

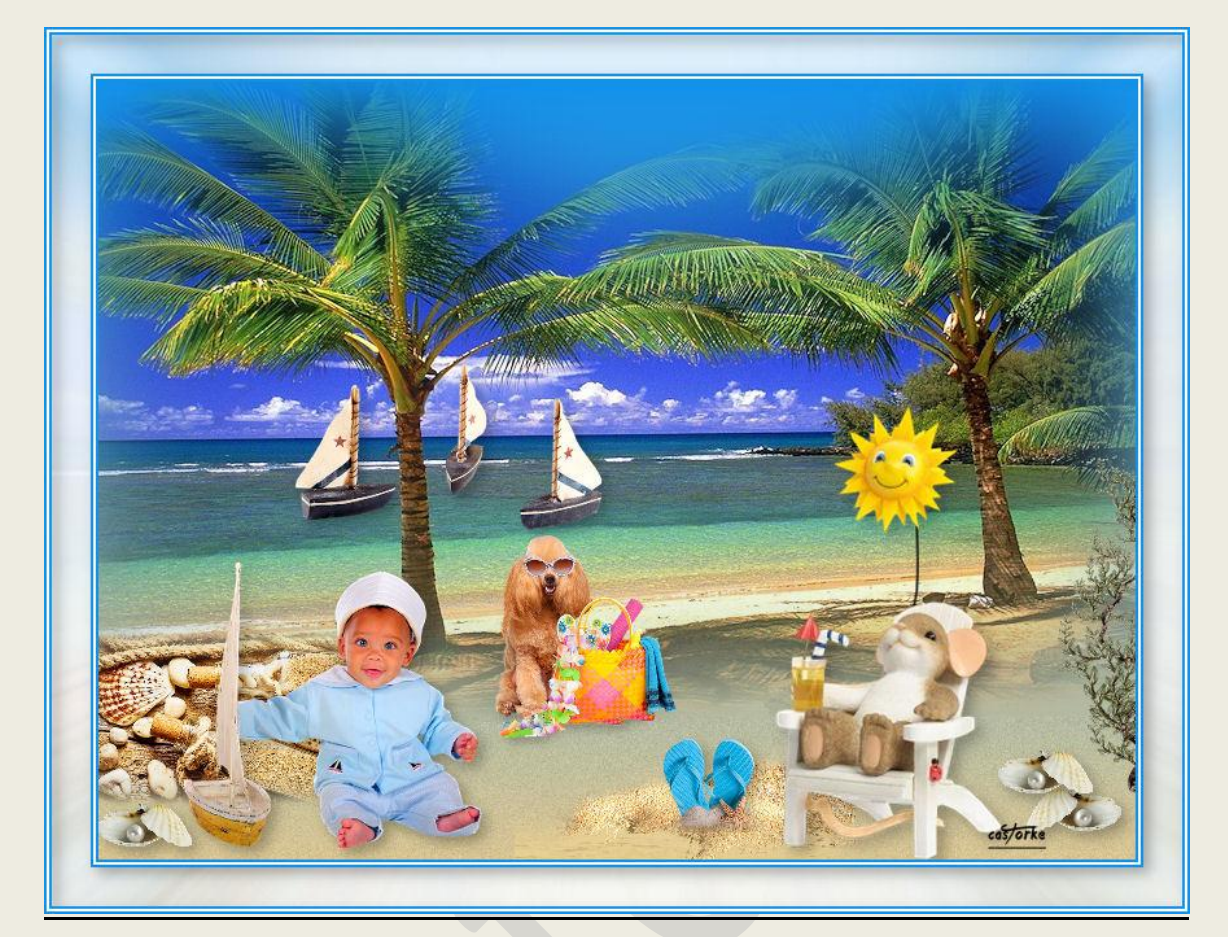

PSP - Les 134

Is door mezelf gemaakt met psp9 kan best met een ander PSP programma gemaakt worden. Iedere gelijkenis berust op louter toeval.

## <u>Materiaal</u>:

Tubes van: Wieske, Libellule, Min@, Castorke en uit ALAPLAGEO scrap , gedeeld in groepen.

Credits vind je <u>hier</u>.

Met dank aan de tubeuses. Respecteer hun werk aub!

Zonder hen was deze les niet tot stand gekomen.

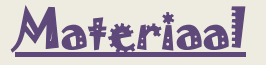

Filters: GEEN

http://www.castorke.be/tutorial/div\_2/tutorial\_diversen\_9.html

Pagina 2 van 6

- 1. Kleuren VG\_kleur: #1292eb , AG\_kleur: #d9c593
- 2. Verloop : Lineair hoek 0, herh 0, omkeren aanvinken.

| Neur Kleur | ) Verloop     | Pe   | itroon                                |
|------------|---------------|------|---------------------------------------|
| 1 Voorg    | jrond-Achterg | rond | Hoek:<br>0<br>••••<br>Herhaling:<br>0 |
| В          | ewerken       |      | 🗹 Omker                               |

- 3. Open een nieuwe afbeelding 800 x 600 PX transparant
- 4. Vul met verloop.
- 5. Klik op de letter S en je bekomt het selectie gereedschap.
- 6. klik op aangepaste selectie.

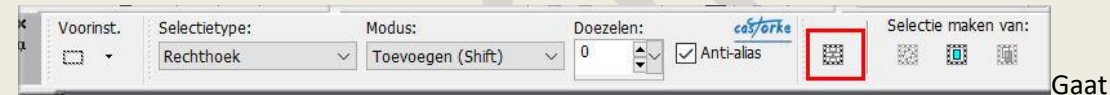

## dit scherm open en vul in.... en klik op ok - zie hieronder.

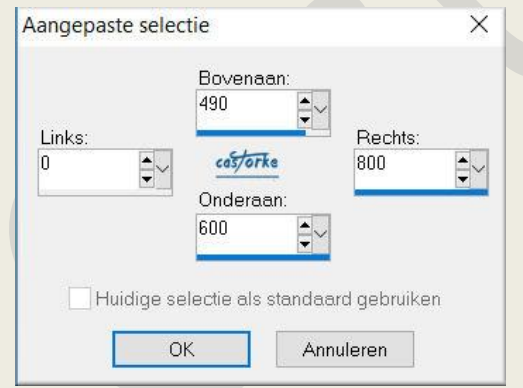

- 7. Selecties/ Laag maken van selectie.
- 8. Selecties/ Niets selecteren.
- 9. Open Mina@.4051.mist.paesaggio05.16
- 10. Kopieer en plak als nieuwe laag op je werk.
- 11. VERWIJDER DE NAAM. maak een selectie ronde de naam en druk delete.
- 12. Activeer het Gereedschap vervorming (klik op letter d )
- 13. Vul in.....

| <       | Voorinst.                                                                                                    |   | Modus: | 1     | Draaipunt X: | Draaipunt Y: | Positie X: | Positie Y: |
|---------|----------------------------------------------------------------------------------------------------|---|--------|-------|--------------|--------------|------------|------------|
| 1       | 田 •                                                                                                    | 2 | Schaal | ~ JE  | 387,00       | 240,00       | -63,00     | -12,00     |
|         |                                                                                                    |   |        | ca5/0 | rke          |              | L North    | 2) [       |
|         |                                                                                                    | ~ |        |       |              |              |            |            |
| - (!) " |                                                                                                    |   |        |       |              |              |            |            |
| Π,      |                                                                                                    |   |        |       |              |              |            |            |
|         | the second second second second second second second second second second second second second second second s |   |        |       |              |              |            |            |

#### ©Castorke

- 14. Open Mina@.4050.mist.paesaggio05.16
- 15. Kopieer en plak als nieuwe laag op je werk.
- 16. Verwijder de naam.
- Afbeelding/ Formaat wijzigen 50%
  Formaat van alle lagen wijzigen NIET aanvinken.
- 18. Bewerken/ Herhalen Formaat wijzigen.
- 19. Zet op zijn plaats.
- 20. Open ALAPLAGEO1
- 21. Kopieer en plak als nieuwe laag op je werk.
- 22. Afbeelding/ Formaat wijzigen 1 x 50% en 1 x 80% Formaat van alle lagen wijzigen NIET aanvinken.
- 23. Slagschaduw 5, 5, 30, 15 kleur zwart.
- 24. Zet op zijn plaats.
- 25. Open ALAPLAGEO3
- 26. Kopieer en plak als nieuwe laag op je werk.
- 27. Maak voorzichtig een selectie rand de naam en druk delete.
- 28. Afbeelding/ Formaat wijzigen 1 X 50 % en 1 x 80 % Formaat van alle lagen wijzigen NIET aanvinken.
- 29. Afbeelding/ Spiegelen.
- 30. Zet op zijn plaats.
- 31. Slagschaduw 5, 5, 30, 15 kleur zwart.
- 32. Open castorke\_zand
- 33. Kopieer en plak als nieuwe laag op je werk.
- 34. Zet op zijn plaats of naar uw keuze.
- 35. Open ALAPLAGEO4
- 36. Kopieer en plak als nieuwe laag op je werk.
- 37. Verwijder de naam.
- Afbeelding/ Formaat wijzigen 50%
  Formaat van alle lagen wijzigen NIET aanvinken.
- 39. Bewerken/ Herhalen Formaat wijzigen.
- 40. Slagschaduw 5, 5, 30, 15 kleur zwart.
- 41. Zet op zijn plaats.
- 42. Open libellulegraphisme\_tongs
- 43. Kopieer en plak als nieuwe laag op je werk.
- 44. Afbeelding/ Formaat wijzigen 50% Formaat van alle lagen wijzigen NIET aanvinken.
- 45. Bewerken/ Herhalen Formaat wijzigen.
- 46. Opnieuw Bewerken/Herhalen Formaat wijzigen.
- 47. Slagschaduw 5, 5, 30, 15 kleur zwart.
- 48. Zet op zijn plaats.
- 49. Open wieskes tube 57
- 50. Kopieer en plak als nieuwe laag op je werk.
- 51. Verwijder voorzichtig de naam.
- 52. Afbeelding/ Formaat wijzigen 110%
- 53. Afbeelding/ Spiegelen.

### ©Castorke

- 54. Slagschaduw 5, 5, 30, 15 kleur zwart.
- 55. Zet op zijn plaats.
- 56. Open DCD\_Vine03
- 57. Kopieer en plak als nieuwe laag op je werk.
- 58. Afbeelding/ Formaat wijzigen 1 x 50% en 1 x 80% Formaat van alle lagen wijzigen NIET aanvinken.
- 59. Afbeelding/ Spiegelen.
- 60. Zet op zijn plaats..
- 61. Open wieskes tube 5 schelp
- 62. Kopieer en plak als nieuwe laag op je werk.
- 63. Afbeelding/ Formaat wijzigen 3 x 50%

Formaat van alle lagen wijzigen NIET aanvinken.

- 64. Slagschaduw 5, 5, 30, 15 kleur zwart.
- 65. Zet op zijn plaats.
- 66. Dupliceer de laag.
- 67. Zet op zijn plaats.
- 68. Dupliceer de laag.
- 69. Afbeelding/ Spiegelen.
- 70. Zet op zijn plaats.

н

73.

- 71. Afbeelding/ Randen toevoegen. 2 px VG\_kleur blauw
- 72. " " 2 px wit
  - " " 2 px blauw
- 74. Selecties/ alles selecteren.
- 75. Bewerken/ kopiëren.
- 76. Nieuwe rasterlaag.
- 77. Afbeelding/ Randen toevoegen 30 px wit
- 78. Selecties/ omkeren.
- 79. Bewerken/ Plakken in selectie.
- 80. Aanpassen/ Vervaging / Radiaal vervagen sterkte 100
- 81. Afbeelding/ Randen toevoegen. 2 px VG\_kleur blauw
- 82. " " 2 px wit
- 83. " " 2 px blauw
- 84. Selecties/ omkeren. LAAT de selectie staan.
- 85. Slagschaduw 5, 5, 30, 15 kleur zwart.
- 86. Selecties/ Niets selecteren.
- 87. Plaats je naam of watermerk.
- 88. Opslaan als .jpg

Zo dat was het ik hoop dat je er van genoten hebt.

Ben benieuwd naar je werk. Stuur het me in originele grootte.

Plaats ik het bij de andere werkjes. <u>Hier</u>

# PSP\_div2\_les\_134

©Castorke

Vermeld wel je naam, het lesnummer, titel. Succes !

Vraagjes mag je me altijd mailen....

Email 🙀

Het is verboden deze les geheel of gedeeltelijk te kopiëren. De lessen staan geregistreed bij TWI

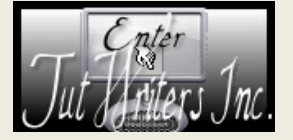